Wikiprint Book

Title: Przewodnik wdrożeniowca > Integracja z systemem WAPRO ...

Subject: eDokumenty - elektroniczny system obiegu dokumentów, workflow i CRM - DeployerGuide/Customization/Integration/WaproWfMag

Version: 8

Date: 07/27/25 07:25:35

## **Table of Contents**

Przewodnik wdrożeniowca > Integracja z systemem WAPRO WF-Mag

## Przewodnik wdrożeniowca > Integracja z systemem WAPRO WF-Mag

System eDokumenty od wersji numer 3.8.18 obsługuje integrację z systemem WAPRO WF-Mag poprzez nowy moduł BSConnect v2.

Aktualnie wspierana integracja polega na pobieraniu danych następujących obiektów:

- klient
- osoba kontaktowa
- produkt

Aby móc korzystać z połączenia należy ustawić/dodać stałą w pliku config.inc SYNC\_ACTIVE na NEW - koniecznie jako typ string dużymi literami

define('SYNC\_ACTIVE', 'NEW');

Po ustawieniu tej stałej w modułach klienci oraz produkty pojawi się dodatkowy przycisk na toolbarze - Importuj. Natomiast na kartotekach: klient, osoba kontaktowa oraz produkt pojawi się dodatkowe menu Aktualizuj.

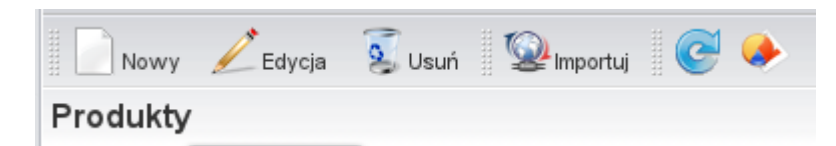

Definicję konfiguracji połączenia wykonuje poprzez przeznaczony do tego narzędzie Górny pasek -> Narzędzia -> Połączenie z systemami zew.

| Otwórz Akcje Pracownicy          | Ustawienia | Narzędzia Zakładki Oprogramie    | e                |                  |                  |  |
|----------------------------------|------------|----------------------------------|------------------|------------------|------------------|--|
| 🗞 Nowy 🖉 Edytuj 💈                | Usuń 👰 Im  | Korespondencja servjna 🕨         |                  |                  |                  |  |
| lienci                           |            | Aktualizacja                     |                  |                  |                  |  |
|                                  |            | Komponenty                       |                  | ,                |                  |  |
| Foldery wyszukiwania             | ∼ .        | Integralność repozytorium        | LŁMNOPQI         | RSSTUVW          | XYZZZ            |  |
| Filtry 0                         |            | Integralność systemu             | Miasto           | Adres            | Telefon WWW      |  |
| Utwórz folder wyszukiwania       |            | Powiadamianie                    |                  |                  |                  |  |
| - Cooky                          | AND        | Odblokowywanie kont              |                  |                  |                  |  |
|                                  | AND        | Backup bazy danych               |                  |                  |                  |  |
| Vojewodztwa                      | OR         | Przegląd uprawnień               |                  |                  |                  |  |
| Data dodania                     | AND        | Połączenia z system              | ami zewnetrznymi |                  |                  |  |
| Utworzony przez                  | ° 🕥 Po     | łączenia z systemami zewnętrznym |                  |                  | ? - 💌            |  |
| Ostatni kontakt                  |            | 1 2 6                            |                  |                  |                  |  |
| 📄 <u>Posiada konto systemowe</u> | 0          | Nowy <u> E</u> dycja ዿ Usuń 💐    |                  | VVyszuka         |                  |  |
| 🗹 <u>Usunięty</u>                | o List     | Lista aktywnych połączeń         |                  |                  |                  |  |
| V Połączenia                     | AN ID      | Nazwa systemu                    | Opis systemu     | Identyfikator sy | s. Źródło danych |  |
|                                  |            |                                  |                  |                  |                  |  |
|                                  |            |                                  |                  |                  |                  |  |
|                                  |            |                                  |                  |                  |                  |  |
|                                  |            |                                  |                  |                  |                  |  |
|                                  |            |                                  |                  |                  |                  |  |
|                                  |            |                                  |                  |                  |                  |  |
|                                  |            |                                  |                  |                  |                  |  |
|                                  |            |                                  |                  |                  |                  |  |
|                                  |            |                                  |                  |                  |                  |  |
|                                  | 14         | <b>4</b> 1-10 ▶ ▶ 10 🔜 🕎         | 18 💁             |                  |                  |  |
|                                  |            |                                  |                  |                  | Zamknij          |  |

Na toolbarze klikamy Nowe następnie wypełniamy pola zgodnie z opisem. Ważnym polem jest pole Identyfikator oraz Źródło wymiany danych.

W polu Identyfikator wybieramy WAPRO WF-MAG.

Jeśli chodzi o źródło wymiany danych należy jest zdefiniować poprzez kliknięciu zielonego plusika obok listy.

| Źródło wymiany danych |                                                       |  |  |  |  |
|-----------------------|-------------------------------------------------------|--|--|--|--|
| Nazwa: <sup>0</sup>   | WAPRO                                                 |  |  |  |  |
| Тур:                  | DB - Wymiana danych poprzez bazę danych (wymaga ded 👻 |  |  |  |  |
| Źródło danych:®       | WAPRO_VB_XP VB_X                                      |  |  |  |  |
| Nazwa schemy:®        | edokumenty                                            |  |  |  |  |
|                       |                                                       |  |  |  |  |
|                       | Zapisz Zamknij                                        |  |  |  |  |

Pole nazwa to nazwa naszego źródła wymiany danych. Można tam wpisać np. WAPRO. Ważnym polem jest pole Typ gdzie należy wybrać DB. Następnie w polu Źródło danych definiujemy lub wybieramy spośród istniejących źródeł danych ikony Dodaj nowy wpis oraz Zarządzaj źródłami danych.

UWAGA Ważne jest aby definicja źródła danych posiadała atrybut encoding wskazujący na kodowanie zew. bazy oraz w przypadku sterownika ODBC atrybut adapter wskazujący na typ bazy.

| Źródło danych                                                                |                    |
|------------------------------------------------------------------------------|--------------------|
| ldentyfikator źródła danych:<br>WAPRO_VB_XP<br>Ciąg połączenia <u>więcej</u> | Sterownik:<br>ODBC |
| dapter=mssql                                                                 | encoding=cp1250;a  |
|                                                                              | Zapisz Anuluj      |

W polu Nazwa schemy wpisujemy edokumenty - tak domyślnie definiowane są widoku definiowane przez nas - można to zmienić.